## บทที่ 1 การติดตั้งโปรแกรมสำเร็จรูปช่วยตรวจสอบ ACL Version 8 Beta

## การติดตั้งโปรแกรม

การติดตั้งโปรแกรมสำเร็จรูปช่วยตรวจสอบ ACL Version 8 Beta มีขั้นตอน ดังนี้

- 1. น้ำแผ่นโปรแกรม ACL Version 8 Beta ในช่องอ่านแผ่น CD
- 2. โปรแกรมจะ Auto Run คำสั่ง Setup.exe ให้โดยอัตโนมัติ ดังรูปที่ 1-1 เริ่มการติดตั้ง โปรแกรม

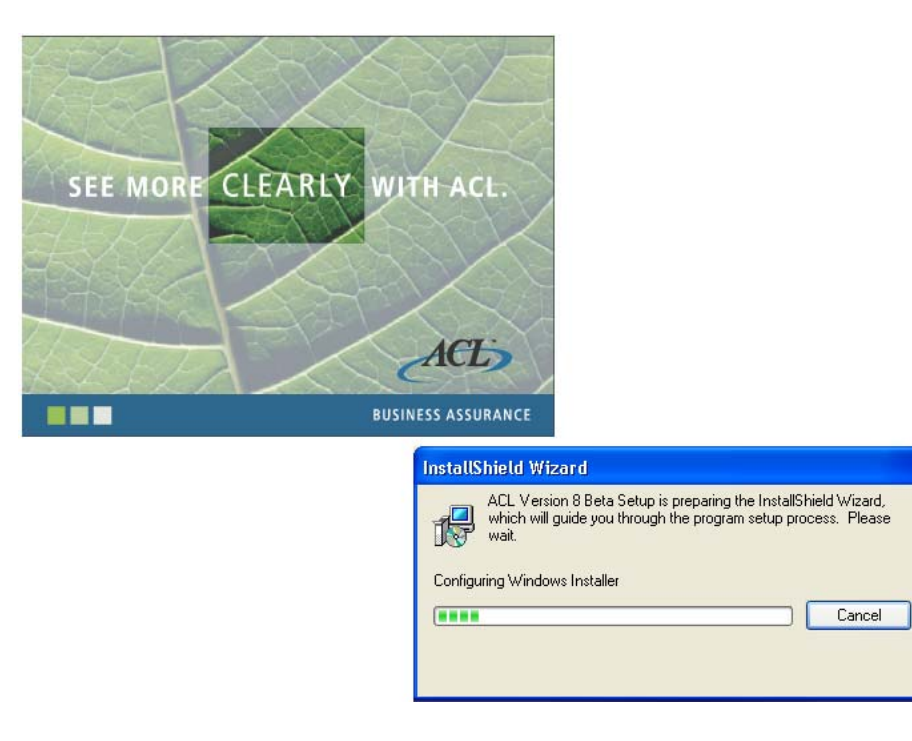

## รูปที่ 1-1 เริ่มการติดตั้งโปรแกรม

 ต้องการติดตั้งโปรแกรม ACL Version 8 Beta ต่อให้คลิกปุ่ม Next ดังรูปที่ 1-2 การติดตั้งโปรแกรม

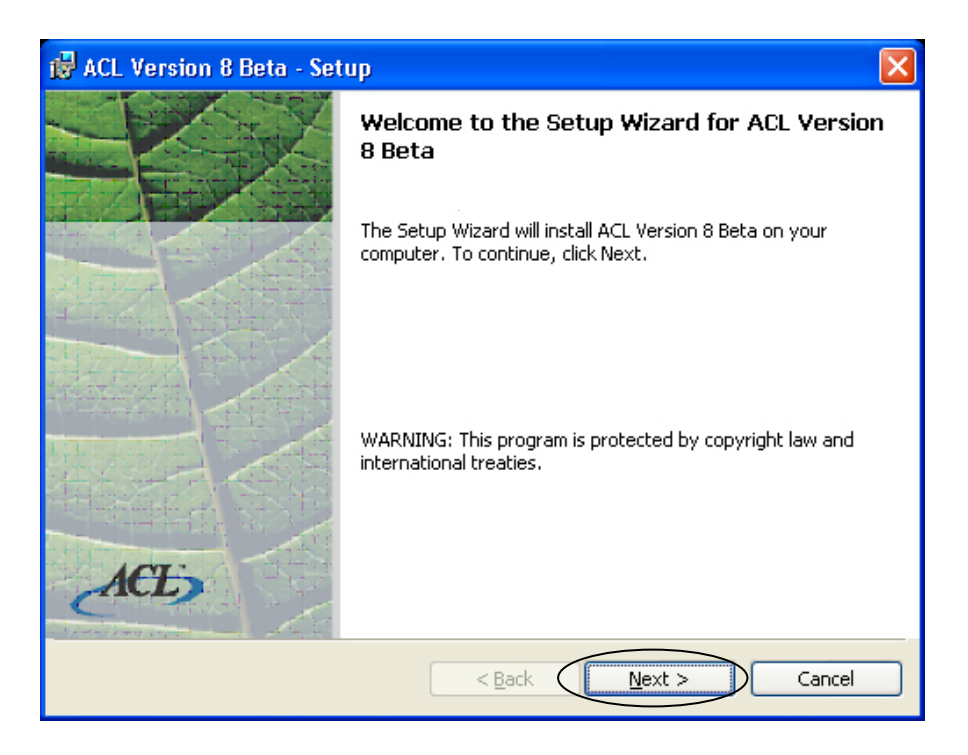

รูปที่ 1-2 การติดตั้งโปรแกรม

- 4. จะปรากฏหน้าต่างเกี่ยวกับข้อตกลงด้านลิขสิทธิ์ของโปรแกรม
  - 4.1 คลิกเลือก 💿 I accept the terms in the license agreement
  - 4.2 คลิกปุ่ม Next เพื่อทำงานต่อ ดังรูปที่ 1-3 เลือกการยอมรับลิขสิทธิ์

|   | 🙀 ACL Version 8 Beta - Setup                                                                                                    |
|---|----------------------------------------------------------------------------------------------------|
|   | License Agreement Please read the following license agreement carefully.                                                                                                    |
|   | ACL Beta Test Software License Agreement                                                                                                    |
|   | THIS BETA TEST SOFTWARE LICENSE AGREEMENT ("AGREEMENT") IS A<br>LEGAL AGREEMENT BETWEEN YOU ("YOU" OR "YOUR") AND ACL SERVICES<br>LTD. ("ACL") ENTERED INTO FOR THE PURPOSE OF PROVIDING YOU WITH A<br>PRE-RELEASE TEST VERSION OF THE SOFTWARE AND ACCOMPANYING<br>DOCUMENTATION ("SOFTWARE"). CAREFULLY READ THE TERMS OF THIS<br>AGREEMENT BEFORE YOU INSTALL OR USE THE SOFTWARE. BY INSTALLING<br>OR USING THE SOFTWARE, YOU AGREE TO BE BOUND BY THE TERMS OF<br>THIS AGREEMENT. You will not be able to install the Software unless you click on |
| 1 | I do not accept the terms in the license agreement                                                                                                    |
| 2 | < <u>B</u> ack <u>N</u> ext > Cancel                                                                                                    |

รูปที่ 1-3 เลือกการยอมรับลิขสิทธิ์

- 5. จะปรากฏหน้าต่าง Customer Information ให้ดำเนินการดังนี้
  - 5.1 ระบุชื่อ User Name : cad
  - 5.2 ระบุชื่อ Organization : cad
  - 5.3 คลิกเลือก Install this application for: <a>Omega Anyone who uses this computer</a> (all users)
  - 5.4 คลิกปุ่ม Next เพื่อทำงานต่อ ดังรูปที่ 1-4 ระบุชื่อผู้ใช้และหน่วยงาน

|   | 🤯 ACL Version 8 Beta - Setup                                                                   |
|---|------------------------------------------------------------------------------------------------|
|   | Customer Information     ACLES       Please enter your information.     ACLES                  |
| 1 | User Name:                                                                                     |
| 2 |                                                                                                |
| 3 | Install this application for:<br>•<br>•<br>•<br>•<br>•<br>•<br>•<br>•<br>•<br>•<br>•<br>•<br>• |
|   | 4                                                                                              |

รูปที่ 1-4 ระบุชื่อผู้ใช้และหน่วยงาน

- 6. รูปแบบของการติดตั้ง มีให้เลือก 2 รูปแบบ คือ
  - รูปแบบที่ 1 คือ Complete คุณสมบัติทั้งหมดของโปรแกรมจะถูกติดตั้ง ซึ่งจะต้องมี เนื้อที่ใน hard disk อย่างน้อย 15 MB สำหรับการติดตั้งรูปแบบนี้
  - รูปแบบที่ 2 คือ Custom ผู้ใช้สามารถติดตั้งโปรแกรมเฉพาะส่วนที่ต้องการและ
     จัดเก็บไว้ในที่ที่ต้องการ
  - 6.1 ในกรณีนี้ให้คลิกเลือกรูปแบบ Complete
  - 6.2 คลิกปุ่ม Next ดังรูปที่ 1-5 เลือกรูปแบบการติดตั้ง

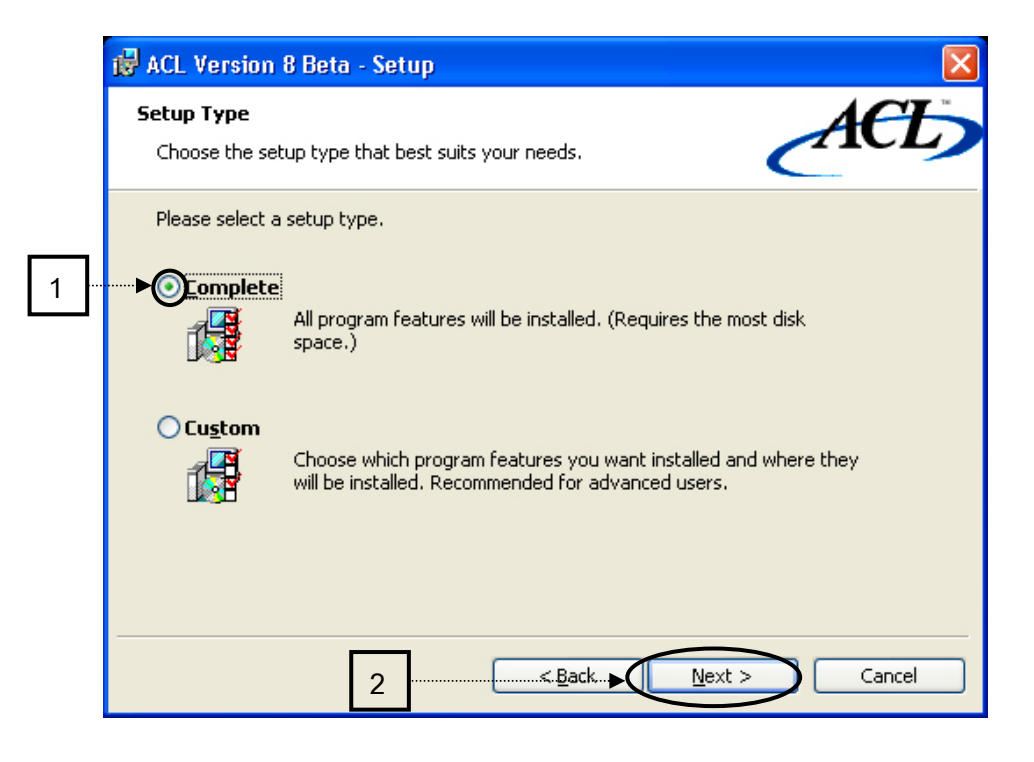

รูปที่ 1-5 เลือกรูปแบบการติดตั้ง

- 7. โปรแกรมจะกำหนดค่าเริ่มต้นของ Folder ที่จะใช้จัดเก็บโปรแกรมและข้อมูลไว้ที่ C:\Program Files\ACL Software\ACL Version 8 Beta\ และ C:\ACL Data\Sample Files\ ตามลำดับ ถ้าต้องการให้จัดเก็บไว้ที่ Folder อื่น ก็สามารถเปลี่ยนแปลงได้ โดยให้ คลิกปุ่ม Change ในกรณีนี้ให้จัดเก็บโปรแกรมและข้อมูลตัวอย่างไว้ที่ Folder ที่กำหนดให้
  - 7.1 คลิกปุ่ม **Next** เพื่อดำเนินการในขั้นตอนต่อไป ดังรูปที่ 1-6 กำหนด Folder สำหรับ ติดตั้งโปรแกรมและข้อมูล

| 🔂 ACL Ve                                   | rsion 8 Beta - Setup 🛛 🗙                                                                      |
|--------------------------------------------|-----------------------------------------------------------------------------------------------|
| <b>Destinat</b> i<br>Click Ne:<br>differen | ion Folder<br>xt to install to this folder, or click Change to install to a<br>t folder.      |
|                                            | Install ACL Version 8 Beta to:<br>C:\Program Files\ACL Software\ACL Version 8 Beta\<br>Change |
|                                            | Install Sample Data Files to:<br>C:\ACL Data\Sample Files\<br>Change                          |
|                                            | This directory will also be your default working directory.                                   |
|                                            | < <u>Back</u> Next > Cancel                                                                   |

รูปที่ 1-6 กำหนด Folder สำหรับติดตั้งโปรแกรมและข้อมูล

8. คลิกปุ่ม Install เพื่อทำการติดตั้งต่อไป ดังรูปที่ 1-7 เริ่มติดตั้งโปรแกรม

| 🛃 ACL Version 8 Beta - Setup 🛛 🔀                                                                                                    |  |  |  |  |  |
|----------------------------------------------------------------------------------------------------|--|--|--|--|--|
| Ready to Install the Program The wizard is ready to begin installation.                                                                                                    |  |  |  |  |  |
| Click Install to begin the installation.<br>If you want to review or change any of your installation settings, click Back. Click Cancel to<br>exit the wizard.                                                                                                    |  |  |  |  |  |
| The Setup Wizard has not detected Crystal Reports' components.<br>To enable Crystal Reports functionality for ACL Version 8 Beta you may run "ACL<br>Viewer" setup program after the ACL Version 8 Beta installation has finished.<br>You need to install Adobe Acrobat Reader to read the "ACL in Practice" tutorial. |  |  |  |  |  |
| < <u>B</u> ack Install Cancel                                                                                                    |  |  |  |  |  |

รูปที่ 1-7 เริ่มติดตั้งโปรแกรม

9. ทำการติดตั้งโปรแกรม ACL Version 8 Beta ดังรูปที่ 1-8 ติดตั้งโปรแกรม

| 🔂 ACL Ver                     | sion 8 Beta - Setup 📃 🗖 🗙                                                                                    |
|-------------------------------|----------------------------------------------------------------------------------------------------|
| <b>Installing</b><br>The prog | ACL Version 8 Beta<br>ram features you selected are being installed.                                         |
| 1                             | Please wait while the Setup Wizard installs ACL Version 8 Beta. This may<br>take several minutes.<br>Status: |
|                               | < <u>Back</u> Next > Cancel                                                                                  |

รูปที่ 1-8 ติดตั้งโปรแกรม

เมื่อการติดตั้งโปรแกรมเสร็จสมบูรณ์แล้ว จะปรากฏหน้าต่างแจ้งผลของการติดตั้ง
 10.1 คลิกปุ่ม Finish เมื่อติดตั้งเรียบร้อยแล้ว ดังรูปที่ 1-9 เสร็จสิ้นการติดตั้ง

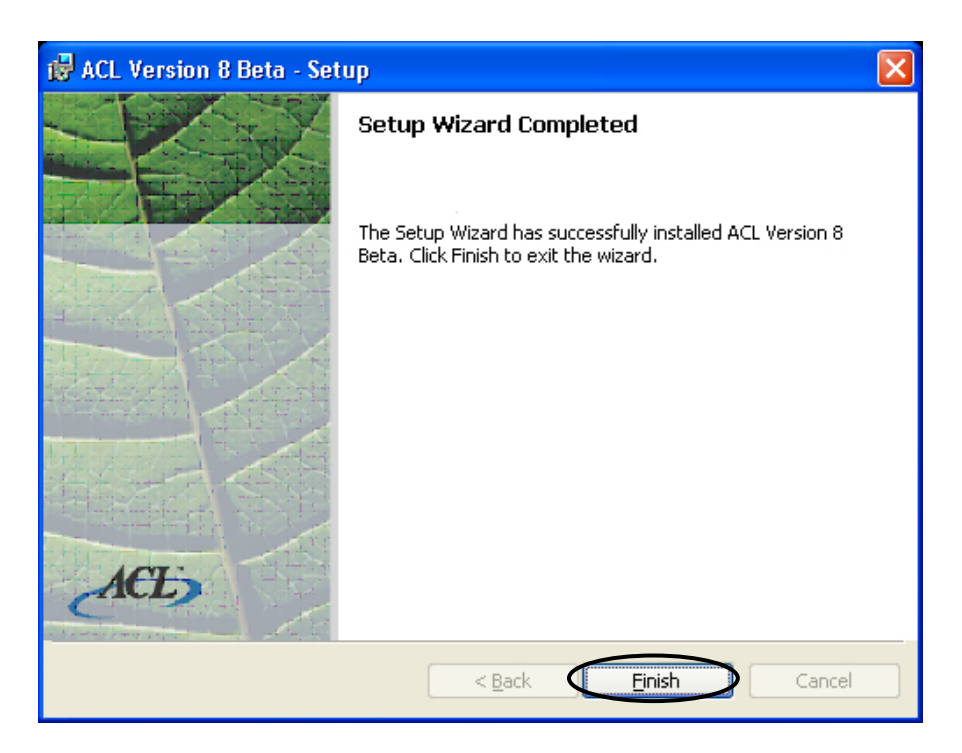

ดังรูปที่ 1-9 เสร็จสิ้นการติดตั้ง

10.2 เมื่อติดตั้งโปรแกรมเรียบร้อยแล้ว จะปรากฏ Shortcut รูป ใช้ในการเรียกใช้โปรแกรม ACL Version 8 Beta

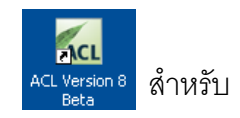

## การกำหนด System Date

เนื่องจากโปรแกรม ACL Version 8 Beta นี้ ใช้งานได้กับ System Date ที่ไม่เกิน ปี ค.ศ. 2001 ดังนั้นผู้ใช้งานจะต้องกำหนด System Date ของเครื่องคอมพิวเตอร์ให้เป็นปี ค.ศ. 2001 โดยมีวิธี ดังนี้

- 1. คลิกเลือกปุ่ม Start ที่มุมล่างซ้ายของหน้าจอคอมพิวเตอร์
- เลือกเมนู Settings > Control Panel ดังรูปที่ 1-10 แสดงหน้าจอการเข้าสู่ Menu Control Panel

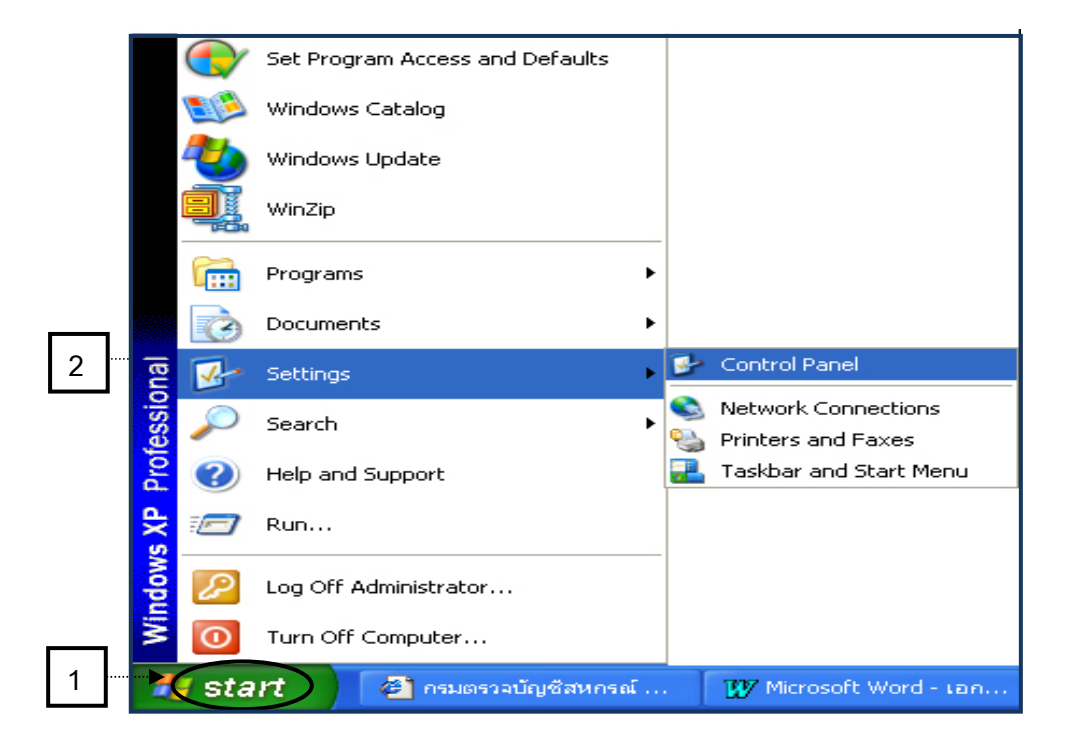

ดังรูปที่ 1-10 แสดงหน้าจอการเข้าสู่ Menu Control Panel

หน้าจอ Control Panel ดับเบิ้ลคลิกที่ไอคอน Date and Time ดังรูปที่ 1-11
 เลือกไอคอน Date and Time

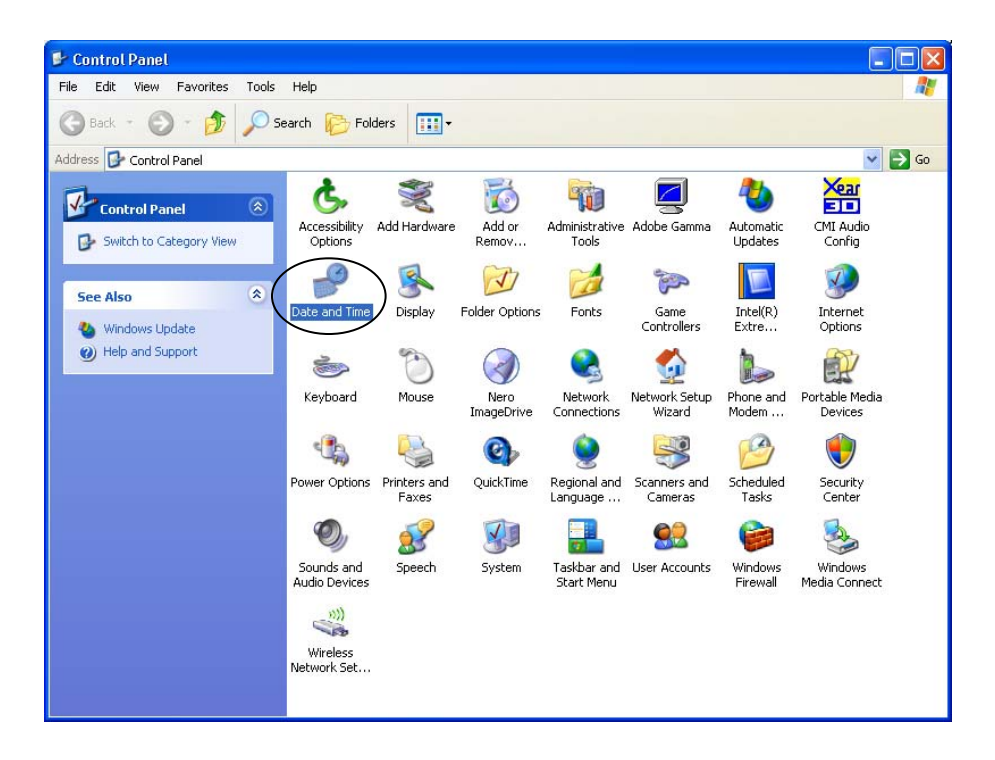

รูปที่ 1-11 เลือกไอคอน Date and Time

 ปรากฏเมนู Date and Time ให้เปลี่ยนปี ค.ศ. ให้เป็นปี ค.ศ. 2001 แล้วคลิกปุ่ม OK ดังรูปที่ 1-12 การกำหนด ปี ค.ศ.

| Date                                | Date and Time Properties 🛛 🕐 🔀           |    |    |    |    |        |        |                                         |
|-------------------------------------|------------------------------------------|----|----|----|----|--------|--------|-----------------------------------------|
| Date & Time Time Zone Internet Time |                                          |    |    |    |    |        |        |                                         |
| Date                                |                                          |    |    |    |    |        |        |                                         |
| คันยายน 🗸 (2001 🗘                   |                                          |    |    |    |    |        |        |                                         |
|                                     |                                          |    |    |    | _  |        | _      |                                         |
|                                     | 2                                        | Ð  | M  | M  | 9  | ন<br>- | a<br>0 | • I A A A A A A A A A A A A A A A A A A |
|                                     |                                          |    | -  |    |    | 1      | 2      |                                         |
|                                     | 3                                        | 4  | 5  | 6  | 7  | 8      | 9      |                                         |
|                                     | 10                                       | 11 | 12 | 13 | 14 | 15     | 16     |                                         |
|                                     | 17                                       | 18 | 19 | 20 | 21 | 22     | 23     |                                         |
|                                     | 24                                       | 25 | 26 | 27 | 28 | 29     | 30     |                                         |
|                                     |                                          |    |    |    |    |        |        | 11:34:37                                |
|                                     | 11.34.37                                 |    |    |    |    |        |        |                                         |
|                                     |                                          |    |    |    |    |        |        |                                         |
| a                                   | Current time zone: SE Asia Standard Time |    |    |    |    |        |        |                                         |
|                                     |                                          |    |    |    |    |        |        |                                         |
|                                     |                                          |    |    |    |    |        |        |                                         |
|                                     |                                          |    |    |    |    |        |        |                                         |

ดังรูปที่ 1-12 การกำหนด ปี ค.ศ.

เมื่อเปลี่ยน System Date เรียบร้อยแล้ว จะสามารถใช้งานโปรแกรม ACL
 Version 8 Beta ได้ ดังรูปที่ 1-13 แสดงหน้าจอโปรแกรม ACL Version 8 Beta

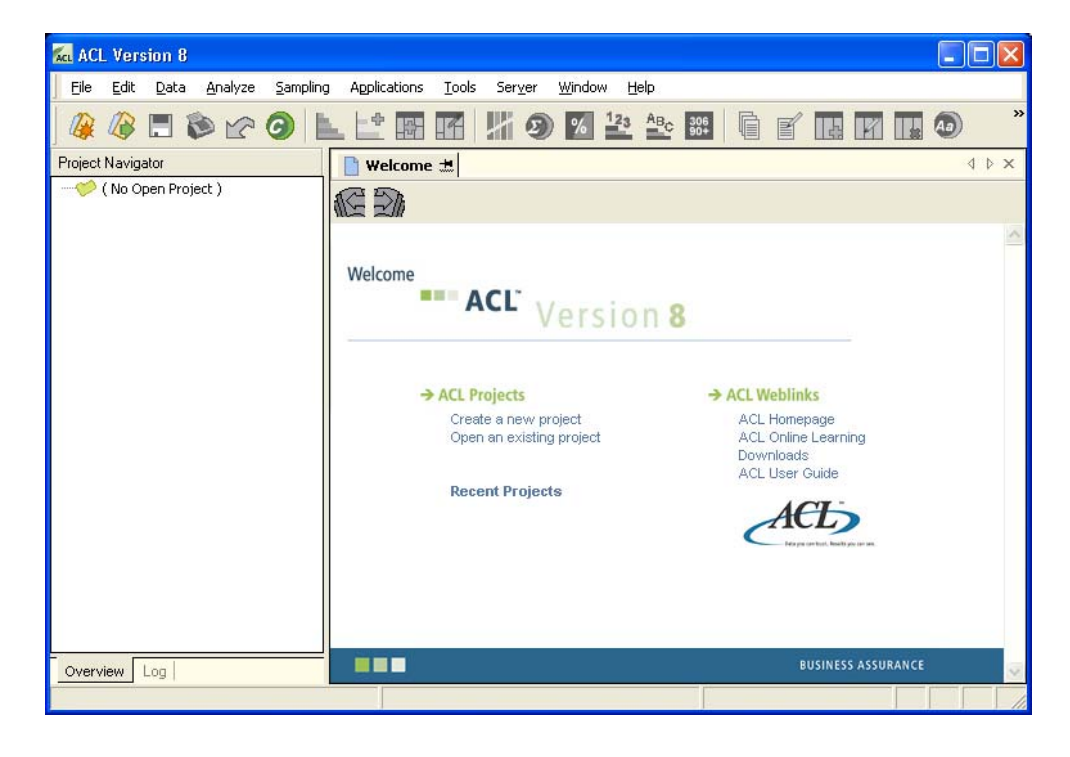

รูปที่ 1-13 แสดงหน้าจอโปรแกรม ACL Version 8 Beta

กรณีที่ System Date เป็นปี ค.ศ. ที่มากกว่า ปี ค.ศ.2001 เมื่อผู้ใช้เข้าสู่
 โปรแกรม ACL Version 8 Beta จะมีข้อความแจ้งว่าโปรแกรมหมดอายุการใช้
 งาน ดังรูปที่ 1-14 แสดงหน้าจอเตือนอายุการใช้งานโปรแกรม

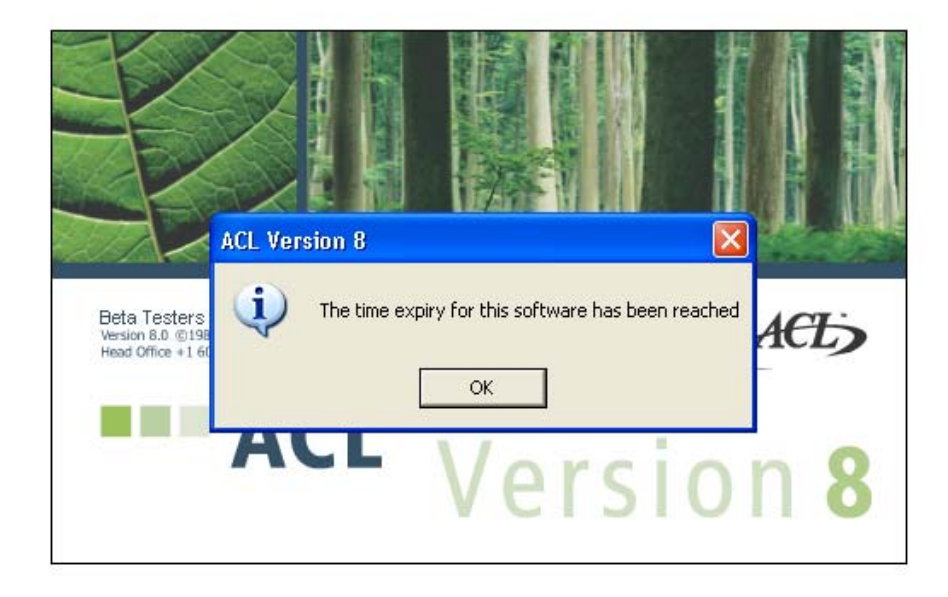

รูปที่ 1-14 แสดงหน้าจอเตือนอายุการใช้งานโปรแกรม

เมื่อพบข้อความดังกล่าวให้ทำการเปลี่ยนวันที่ของเครื่องคอมพิวเตอร์เป็นปี ค.ศ. 2001 ตามขั้นตอนดังกล่าวข้างต้น